## Lychee Redmine インストール手順書

Ver.1.0(20250321)

## 目次

| 1. | はじめに                                         | 3    |
|----|----------------------------------------------|------|
| 2  | 主意事項                                         | 3    |
| 2. | Lychee Redmine をインストールする前に                   | 5    |
| 2  | 2-1. Redmine のインストール                         | 5    |
| 2  | 2-2. バックアップの作成                               | 5    |
|    | 2-2-1. Redmine インストールパス全体                    | 5    |
|    | 2-2-2. データベースのバックアップ                         | 5    |
| 2  | 2-3. (Linux のみ)Lychee Redmine 依存ライブラリのインストール | 6    |
| 2  | 2-4. Lychee Redmine 最新版モジュールの入手              | 6    |
| 3. | Lychee Redmine の新規インストール                     | 7    |
| L  | ychee Redmine のインストール(買取ライセンス)               | 7    |
|    | インストールの流れ                                    | 7    |
|    | rgloaderの配置                                  | 7    |
|    | Lychee Redmine の配置                           | 8    |
|    | (Linuxのみ)ファイル所有者の確認と変更                       | 8    |
|    | インストールの実施                                    | 8    |
|    | (Linux のみ)ファイル所有者の再変更                        | 9    |
|    | Redmineを再起動する                                | 9    |
|    | インストールの確認                                    | 9    |
|    | インストール後の作業                                   | 10   |
| L  | ychee Redmine のインストール(年間ライセンス)               | 11   |
|    | インストールの流れ                                    | 11   |
|    | ライセンス登録                                      | 11   |
|    | Lychee Redmine のインストール                       | 13   |
| 4. | Lychee Redmine の評価版からの移行                     | . 16 |
|    | 平価版から製品版ライセンス(年間/買取)への移行の流れ                  | 16   |
|    | 平価版 Lychee Redmine のアンインストール                 | 16   |
|    | 評価版のライセンス認証情報の更新                             | 18   |
|    | 全ての Lychee Redmine プラグインの移動                  | 19   |
|    | 製品版 Lychee Redmine のインストール                   | 19   |
|    | rgloaderの配置                                  | 19   |
|    | Lychee Redmine の配置                           | 20   |
|    | (Linuxのみ)ファイル所有者の確認と変更                       | 20   |
|    | インストールの実施                                    | 20   |

| (Linux のみ)ファイル所有者の再変更                     | 21                |
|-------------------------------------------|-------------------|
| Redmineの再起動                               | 21                |
| インストールの確認                                 | 21                |
| インストール後の作業                                | 22                |
| 5. インストール後の作業                             |                   |
| Lychee ガントチャート チケットステータスの表示色設定            | 23                |
| Lychee IssueForm チケット更新時のメール通知設定          | 23                |
| Lychee EVM スナップショット作成(ビジネス/プレミアムの方のみ)     | 23                |
| Lychee CCPM フィーバーチャートの期日の自動更新の設定(ビジ       | ネス/プレミアムの方のみ) 24  |
| Lychee CCPM フィーバーチャートの描画データの生成設定(ビジネ      | ネス/プレミアムの方のみ) 24  |
| Lychee タイムマネジメント 予定の実績変換方法(ビジネス/プレミ       | アムの方のみ) 25        |
| Lychee プロジェクトレポート 集計データの生成設定(ビジネスの方       | のみ) 25            |
| 6. トラブルが発生した場合                            |                   |
| 問題があった際にまず確認すべきこと                         | 27                |
| Lychee Redmine のプラグインファイルが正しく(入れ子構造ではな    | よく) 配置されていますか? 27 |
| Redmine のバージョンは Lychee Redmine が対応しているバーシ | ジョンですか? 28        |
| トラブルシューティング                               | 28                |
| Windows 環境でインストール実行中に警告が表示される             | 28                |
| Linux 環境で Permission denied エラーが発生する      | 29                |
| GUI でライセンス認証が上手くいかない                      | 29                |
| 解決しない場合                                   | 30                |
|                                           |                   |

# 1. はじめに

本書は Lychee Redmine の新規インストール手順を記載した手順書となります。ここではインストール時の注意事項について記載いたします。

.....

## 注意事項

#### ・ 本書を作成した時点の Redmine と Lychee Redmine のバージョンは以下の通りです。

| Redmine        |                           | 5.1.4            |
|----------------|---------------------------|------------------|
| Lychee Redmine | alm                       | 1.7.20           |
|                | lac                       | 1.6.12           |
|                | lad                       | 1.18.15          |
|                | levm                      | 3.2.19           |
|                | lgc                       | 4.10.37          |
|                | lgc_pro                   | 4.10.37          |
|                | lpt                       | 1.4.18           |
|                | Irm                       | 2.6.11           |
|                | lychee_ccpm               | 1.0.25           |
|                | lychee_checklist          | 1.0.4            |
|                | lychee_cost               | 1.1.24           |
|                | lychee_custom_field       | 1.4.21           |
|                | lychee_easy_assigned_user | 1.1.10           |
|                | lychee_gantt_chart        | 5.0.19-pre-alpha |
|                | lychee_groups             | 1.0.5            |
|                | lychee_help               | 1.2.2            |
|                | lychee_issue_form         | 1.0.14           |
|                | lychee_issue_set          | 1.11.7           |
|                | lychee_issue_spread_sheet | 1.2.12           |
|                | lychee_issues_evm         | 3.2.19           |
|                | lychee_kanban             | 4.7.0            |
|                | lychee_manufacturing      | 1.0.7            |
|                | lychee_message_box        | 1.2.17           |
|                | lychee_notification       | 1.0.12           |
|                | lychee_profile_icon       | 1.2.9            |
|                | lychee_project_dashboard  | 1.3.3            |
|                | lychee_project_report     | 2.7.4            |
|                | lychee_project_term       | 1.0.9            |
|                | lychee_project_view       | 1.7.13           |
|                | lychee_remaining_estimate | 1.1.12           |
|                | lychee_saml_auth          | 1.3.4            |
|                | lychee_status_color       | 1.1.7            |

| lychee_themes             | 1.0.11 |
|---------------------------|--------|
| lychee_time_management    | 3.2.15 |
| lychee_version_start_date | 1.1.10 |
| lychee_work_plan          | 3.2.15 |
| lychee_workdays           | 1.2.12 |

・ Lychee Redmine の動作環境は以下のページをご確認ください。

https://lychee-redmine.jp/environment/

・ ご利用されている Lychee Redmine や Redmine のバージョンによっては、個別でコマンドの実行が必要になる場合があるため、事前に以下のページの重要なお知らせをご確認ください。

https://www.techmatrix.co.jp/secure/quality/lychee/support/notices.html

・ Redmine をインストールしたパスは、インストールの方法やサーバーの OS によって異なります。本書では[Redmine インストールパス]と記載しておりますので実際のインストールパスに読み替えてください。

# 2. Lychee Redmine をインストールする前に

ここでは Lychee Redmine のインストール前に行う作業について記載します。

## 2-1. Redmine のインストール

本手順書では Redmine がインストールされていることを前提として、Lychee Redmine をインストールする手順を記載して います。以下ページの「Redmine / Rubyのバージョン」を参照の上、Lychee Redmine が対応している Redmineのバー ジョンをインストールしてください。

https://lychee-redmine.jp/environment/

## 2-2. バックアップの作成

.....

既に Redmine を利用し、チケットなどのデータが存在する場合、Lychee Redmine のインストール前に必ずバックアップを作成してください。

## 2-2-1. Redmine インストールパス全体

[Redmine インストールパス]を丸ごとコピーするなどしてバックアップを作成します。

## 2-2-2. データベースのバックアップ

#### **MySQL**を使用している場合

mysqldump コマンドを実行し、データベースのダンプデータを取得します。 DB ユーザー名、DB パスワード、Redmine データベース名は[Redmine インストールパス]/config/database.yml 内の username, password, database を参照ください。

mysqldump -u [DB ユーザー名] -p [Redmine データベース名] > [データ出力先ファイル名]

※コマンド実行後に DB パスワードの入力が求められます。

#### PostgreSQL を使用している場合

pg\_dumpコマンドを実行し、データベースのダンプデータを取得します。

DB ユーザー名、DB パスワード、ホスト名、Redmine データベース名は[Redmine インストールパ

ス]/config/database.yml 内の username, password, host, database を参照ください。

pg\_dump -U [DB ユーザー名] -h [ホスト名] -Fc --file=[ダンプデータファイル名] [Redmine データベース名]

※コマンド実行後に DB パスワードの入力が求められます。

※PostgreSQLのインストールの構成や設定内容によっては、ホスト名は不要なことがあります。

#### SQLite を使用している場合

SQLite のデータベースファイル([Redmine インストールパス]/config/database.yml 内の database で指定されているファイル)をコピーしてください。

## 2-3. (Linux のみ)Lychee Redmine 依存ライブラリのインストール

Lychee Redmine は PDF 印刷や画像処理で以下のツールを利用しています。

- wkhtmltopdf (https://wkhtmltopdf.org/)
- ImageMagick (https://imagemagick.org/)

そのため上記ツールが依存する libjpeg や fontconfig といったライブラリを事前にインストールしておく必要がございます。なお、 ライブラリの名称やインストール方法はディストリビューションやバージョンによって異なる可能性がございます。

Ubuntu でのコマンド実行例:

sudo apt update && sudo apt install -y libjpeg62 libfontconfig-dev

## 2-4. Lychee Redmine 最新版モジュールの入手

Lychee Redmine と rgloader の最新バージョンを入手します。ご購入時にお送りしたライセンス証書にお客様専用のモジュールダウンロード用 URL が記載されていますので、そちらからダウンロードください。ご不明な場合はご案内しますので、弊社のサポート窓口まで以下の情報を添えてご連絡ください。(Lychee Redmine テクニカルサポートセンター)

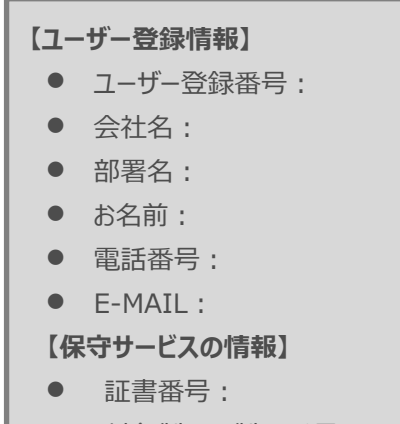

対象製品の製品番号:

# 3. Lychee Redmine の新規インストール

ここでは Lychee Redmine の新規インストール手順を記載します。年間ライセンスと買取ライセンスで手順が異なりますので 購入された側の手順を参照ください。

## Lychee Redmine のインストール(買取ライセンス)

## インストールの流れ

買取ライセンスのインストールは以下の流れで行います。

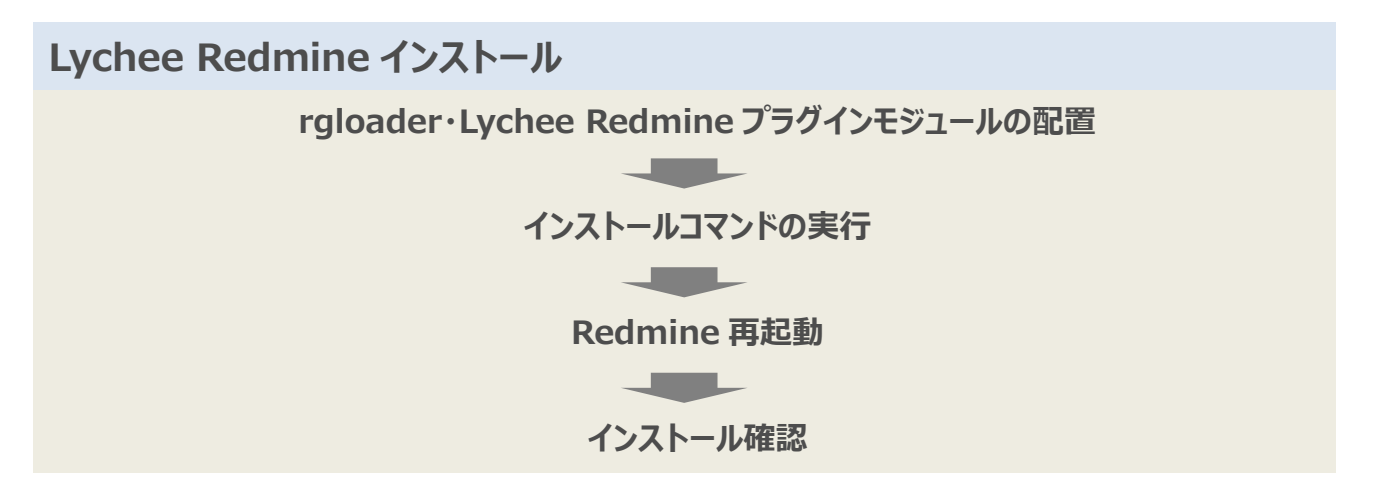

#### rgloader の配置

入手した最新の rgloader.zip を展開し、[Redmine インストールパス]以下に配置します。[Redmine インストールパス]/rgloader 以下に loader.rb 等のファイルが展開されているのが正しい状態です。

## Lychee Redmine の配置

入手した最新の Lychee Redmine を展開し、[Redmine インストールパス]/plugins 以下に配置します。

以下のプラグインについては関連するモジュールごとにフォルダが構成されており、フォルダ内にプラグインファイルが格納されて います。それらのファイルについては「/plugins」ディレクトリに並列に配置しなければなりません。 • lgc • levm Iychee basic Iychee ccpm Iychee\_time\_management 「例えば lychee\_basic の場合、lychee\_basic フォルダではなくフォルダ内にある lychee\_checklist 等のフォルダを plugins 以下に配置する必要があります。 lychee basic の配置例: <Redmine インストールパス>/plugins/alm <Redmine インストールパス>/plugins/lychee\_checklist <Redmine インストールパス>/plugins/lychee\_easy\_assigned\_user <Redmine インストールパス>/plugins/lychee\_help <Redmine インストールパス>/plugins/lychee\_issue\_form <Redmine インストールパス>/plugins/lychee\_issue\_spread\_sheet <Redmine インストールパス>/plugins/lychee\_notification <Redmine インストールパス>/plugins/lychee\_profile\_icon <Redmine インストールパス>/plugins/lychee\_project\_dashboard <Redmine インストールパス>/plugins/lychee\_project\_term <Redmine インストールパス>/plugins/lychee\_project\_view <Redmine インストールパス>/plugins/lychee\_status\_color <Redmine インストールパス>/plugins/lychee\_themes <Redmine インストールパス>/plugins/lychee\_version\_start\_date <Redmine インストールパス>/plugins/lychee workdays

## (Linux のみ)ファイル所有者の確認と変更

1. 以下のコマンドを実行し、ファイル所有者を確認します。

```
ls -la [Redmine インストールパス]
```

確認したファイル所有者に合わせて plugins 以下を変更します。
 sudo chown -R [ユーザー名]: [グループ名] [Redmine インストールパス]/plugins

## インストールの実施

- 以下のコマンドを実行し、Redmineのインストールパスに移動します。
   cd [Redmine インストールパス]
- 以下のコマンドを実行し、必要なライブラリのインストールを行います。
   Linuxの場合:

sudo bundle config set --local without 'development test'

sudo bundle install

Windows の場合:

bundle config set --local without 'development test'
bundle install

3. 続けて以下のコマンドを実行し、プラグインの DB とリソースファイルのセットアップを行います。

Linux の場合:

sudo RAILS\_ENV=production bundle exec rake redmine:plugins

Windows の場合:

bundle exec rake redmine:plugins RAILS\_ENV=production

※実行した結果については一見すると成功したかどうか分からない場合もあるため、コマンド実行の出力結果をテキストファイル に保存しておくことを推奨します。トラブル発生時の調査に必要となります。

### (Linux のみ)ファイル所有者の再変更

バージョンアップ時に新規ファイルが作成されるケースがあるため、前述の手順で確認したファイル所有者に合わせて plugins 以下を再度変更します。

sudo chown -R [ユーザー名]: [グループ名] [Redmine インストールパス]/plugins

#### Redmine を再起動する

Redmine を再起動します。これはインストール方法や OS によって異なります。例えば Windows で OS のサービスに Redmine を登録している場合は、Redmine サービスを再起動してください。 Linux で Apache を経由して Redmine を起 動している場合は Apache を再起動してください。

## インストールの確認

インストールが完了したら Redmine にアクセスします。Redmine の[管理]メニューから[プラグイン]を開き、Lychee Redmine プラグインがインストールされているか確認します。

#### プラグイン

| 名称 / 説明                                                                                                    | 作成者             | バージョン      |   |
|----------------------------------------------------------------------------------------------------|-----------------|------------|---|
| Agileware License Manager<br>This is a plugin for Lychee Redmine License Management<br>http://lychee-redmine.jp                         | Agileware Inc.  | 1.7.20     |   |
| Lychee Association Chart plugin<br>This is a plugin for Redmine<br>https://lychee-redmine.jp/plugin/association-chart                   | Agileware Inc.  | 1.6.12     |   |
| Lychee Actual Date plugin<br>This is a plugin for Redmine. add actual date(start/due) pair<br>http://lychee-redmine.jp/actual-date.html | Agileware Inc.  | 1.18.15    |   |
| Lychee EVM plugin<br>This is a plugin for Redmine<br>https://lychee-redmine.jp/plugin/evm                                               | Agileware Inc.  | 3.2.20 設定  | Ē |
| Lychee Gantt Chart plugin<br>This is a plugin for Redmine Gantt Chart<br>http://lychee-redmine.jp/gantt-chart.html                      | Agileware inc.  | 4.10.37 設定 | ŧ |
| Lychee Gantt Chart Pro plugin                                                                                                    | A cilourara ina | 4 40 07    |   |

## インストール後の作業

インストールが完了しましたら、本書の「5. インストール後の作業」を参照の上、記載の手順を実施ください。

## Lychee Redmine のインストール(年間ライセンス)

## インストールの流れ

年間ライセンスのインストールは以下のように「ライセンス登録」と「Lychee Redmine のインストール」の二段階に分けて行います。

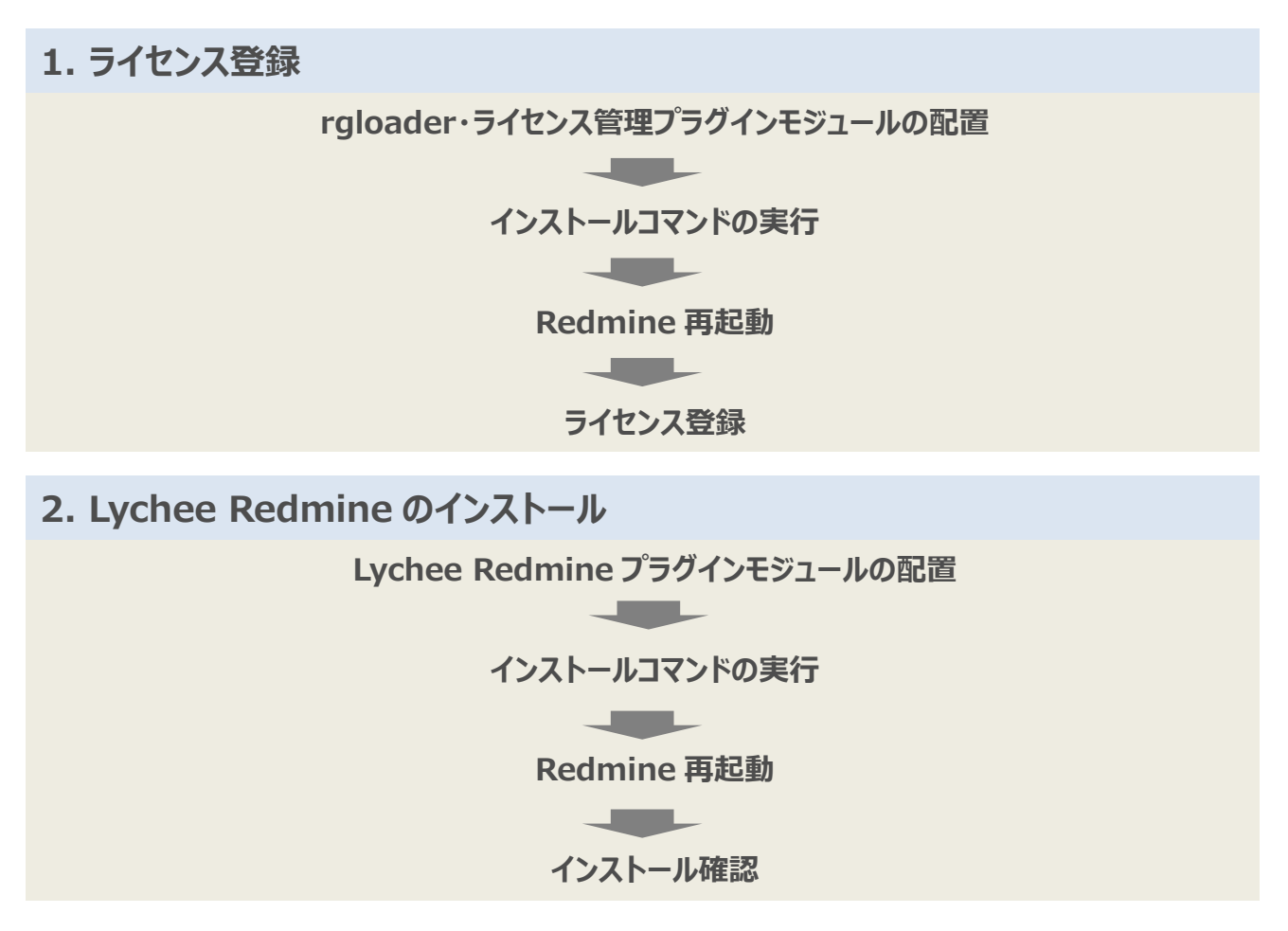

## ライセンス登録

#### rgloader の配置

入手した最新の rgloader.zip を展開し、[Redmine インストールパス]以下に配置します。[Redmine インストールパス]/rgloader 以下に loader.rb 等のファイルが展開されているのが正しい状態です。

#### ライセンス管理プラグインの配置

入手した最新の lychee\_basic.zip を展開し、「**alm**」のみを取り出し、[Redmine インストールパス]/plugins 以下に配置します。

#### (Linux のみ)ファイル所有者の確認と変更

1. 以下のコマンドを実行し、ファイル所有者を確認します。

ls -la [Redmine インストールパス]

2. 確認したファイル所有者に合わせて plugins 以下を変更します。

#### sudo chown -R [ユーザー名]: [グループ名] [Redmine インストールパス]/plugins

ライセンス管理プラグインのインストール

- 以下のコマンドを実行し、Redmineのインストールパスに移動します。
   cd [Redmine インストールパス]
- 2. 以下のコマンドを実行し、必要なライブラリのインストールを行います。

```
Linux の場合:
sudo bundle config set --local without 'development test'
sudo bundle install
Windowsの場合:
bundle config set --local without 'development test'
bundle install
```

#### 3. 続けて以下のコマンドを実行し、プラグインの DB とリソースファイルのセットアップを行います。

Linuxの場合: sudo RAILS\_ENV=production bundle exec rake redmine:plugins Windowsの場合: bundle exec rake redmine:plugins RAILS ENV=production

※実行した結果については一見すると成功したかどうか分からない場合もあるため、コマンド実行の出力結果をテキストファイル に保存しておくことを推奨します。トラブル発生時の調査に必要となります。

#### Redmine の再起動

Redmine を再起動します。これはインストール方法や OS によって異なります。例えば Windows で OS のサービスに Redmine を登録している場合は、Redmine サービスを再起動してください。 Linux で Apache を経由して Redmine を起 動している場合は Apache を再起動してください。

#### ライセンス登録

- 1. Redmine 管理権限でログインし、[管理]メニューをクリックします。
- 2. [Lychee Redmine ライセンス管理]をクリックします。
- 3. 利用規約が表示されるため、確認の上、[同意する]を選択してください。
- 4. 「認証コード」の入力画面が表示されるため、弊社よりご案内した「認証コード」を入力し、[ライセンスキーを登録]をク リックしてください。
- 5. 「ライセンス登録が完了しました」というメッセージが表示されれば、ライセンス登録は完了です。

※ライセンス登録が上手くいかない場合は本書の GUI でライセンス認証が上手くいかない を参照してください。

## Lychee Redmine のインストール

#### Lychee Redmine の配置

入手した最新の Lychee Redmine を展開し、[Redmine インストールパス]/plugins 以下に配置します。

以下のプラグインについては関連するモジュールごとにフォルダが構成されており、フォルダ内にプラグインファイルが格納されて います。それらのファイルについては「/plugins」ディレクトリに並列に配置しなければなりません。 Igc Ievm • lychee\_basic Iychee\_ccpm lychee\_time\_management 「例えば lychee\_basic の場合、lychee\_basic フォルダではなくフォルダ内にある lychee\_checklist 等のフォルダを plugins 以下に配置する必要があります。 lychee\_basic の配置例: <Redmine インストールパス>/plugins/alm <Redmine インストールパス>/plugins/lychee\_checklist <Redmine インストールパス>/plugins/lychee\_easy\_assigned\_user <Redmine インストールパス>/plugins/lychee help <Redmine インストールパス>/plugins/lychee\_issue\_form <Redmine インストールパス>/plugins/lychee\_issue\_spread\_sheet <Redmine インストールパス>/plugins/lychee\_notification <Redmine インストールパス>/plugins/lychee\_profile\_icon <Redmine インストールパス>/plugins/lychee\_project\_dashboard <Redmine インストールパス>/plugins/lychee\_project\_term <Redmine インストールパス>/plugins/lychee project view <Redmine インストールパス>/plugins/lychee\_status\_color <Redmine インストールパス>/plugins/lychee\_themes <Redmine インストールパス>/plugins/lychee\_version\_start\_date <Redmine インストールパス>/plugins/lychee\_workdays

#### (Linux のみ)ファイル所有者の確認と変更

- 以下のコマンドを実行し、ファイル所有者を確認します。
   ls -la [Redmine インストールパス]
- 確認したファイル所有者に合わせて plugins 以下を変更します。
   sudo chown -R [ユーザー名]: [グループ名] [Redmine インストールパス]/plugins

#### インストールの実施

1. 以下のコマンドを実行し、Redmineのインストールパスに移動します。

#### cd [Redmine インストールパス]

2. 以下のコマンドを実行し、必要なライブラリのインストールを行います。

#### Linux の場合:

sudo bundle config set --local without 'development test'
sudo bundle install

Windows の場合:

## bundle config set --local without 'development test' bundle install

3. 続けて以下のコマンドを実行し、プラグインの DB とリソースファイルのセットアップを行います。

Linux の場合:

sudo RAILS\_ENV=production bundle exec rake redmine:plugins

Windows の場合:

bundle exec rake redmine:plugins RAILS\_ENV=production

※実行した結果については一見すると成功したかどうか分からない場合もあるため、コマンド実行の出力結果をテキストファイル に保存しておくことを推奨します。トラブル発生時の調査に必要となります。

#### (Linux のみ)ファイル所有者の再変更

バージョンアップ時に新規ファイルが作成されるケースがあるため、前述の手順で確認したファイル所有者に合わせて plugins 以下を再度変更します。

sudo chown -R [ユーザー名]: [グループ名] [Redmine インストールパス]/plugins

#### Redmine の再起動

Redmine を再起動します。これはインストール方法や OS によって異なります。例えば Windows で OS のサービスに Redmine を登録している場合は、Redmine サービスを再起動してください。 Linux で Apache を経由して Redmine を起 動している場合は Apache を再起動してください。

#### インストールの確認

インストールが完了したら Redmine にアクセスします。Redmine の[管理]メニューから[プラグイン]を開き、Lychee Redmine プラグインがインストールされているか確認します。

#### プラグイン

| 名称 / 説明                                                                                                    | 作成者            | バージョン   |    |
|----------------------------------------------------------------------------------------------------|----------------|---------|----|
| Agileware License Manager<br>This is a plugin for Lychee Redmine License Management<br>http://lychee-redmine.jp                         | Agileware Inc. | 1.7.20  |    |
| Lychee Association Chart plugin<br>This is a plugin for Redmine<br>https://lychee-redmine.jp/plugin/association-chart                   | Agileware Inc. | 1.6.12  |    |
| Lychee Actual Date plugin<br>This is a plugin for Redmine. add actual date(start/due) pair<br>http://lychee-redmine.jp/actual-date.html | Agileware Inc. | 1.18.15 |    |
| Lychee EVM plugin<br>This is a plugin for Redmine<br>https://lychee-redmine.jp/plugin/evm                                               | Agileware Inc. | 3.2.20  | 設定 |
| Lychee Gantt Chart plugin<br>This is a plugin for Redmine Gantt Chart<br>http://lychee-redmine.jp/gantt-chart.html                      | Agileware inc. | 4.10.37 | 設定 |
| Lychee Gantt Chart Pro plugin                                                                                                    | Acilowere ine  | 4 40 97 |    |

#### インストール後の作業

インストールが完了しましたら、本書の「5. インストール後の作業」を参照の上、記載の手順を実施ください。

# 4. Lychee Redmineの評価版からの移行

ここでは Lychee Redmine の評価版からの移行手順を記載します。

## 評価版から製品版ライセンス(年間/買取)への移行の流れ

評価版から製品版ライセンス(年間/買取)への移行は、以下のように「評価版 Lychee Redmine のアンインストール」と「製品版 Lychee Redmine のインストール」の二段階に分けて行います。

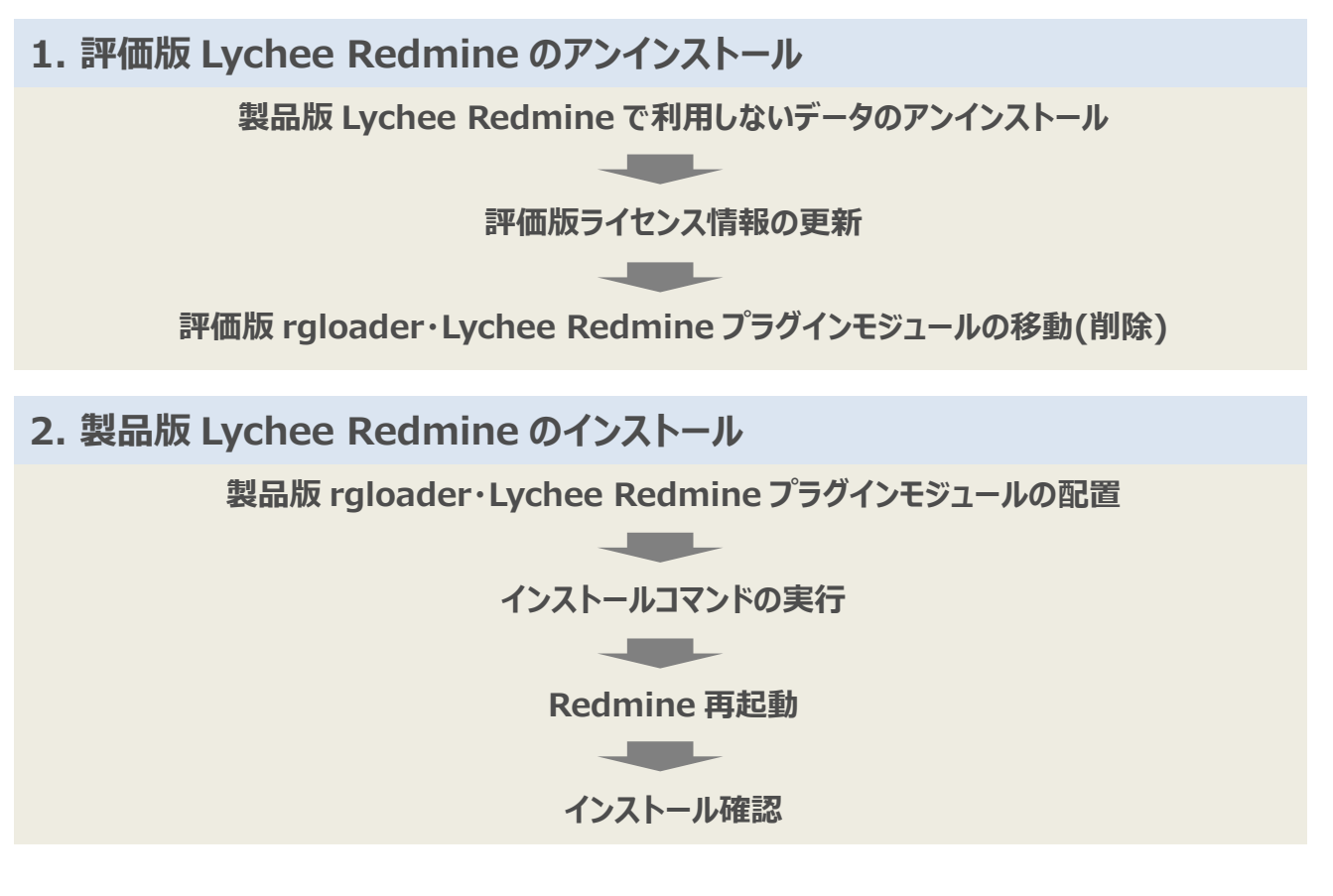

## 評価版 Lychee Redmine のアンインストール

既に評価版を導入しているプラグインのうち、製品版ライセンスで継続して使用しないプラグインのデータを初期化する必要が あります。

評価版は「ビジネス」プランに相当するため、ご契約されたプランが異なる場合は、以下を初期化する必要があります。

#### ・ ご契約がプレミアムプランの場合は以下を初期化

- ・ Lychee プロジェクトレポート
- ・ Lychee カスタムフィールド

- ・ Lychee チケット関連図
- ・ Lychee グループの階層化
- Lychee 機械管理

#### ・ ご契約がスタンダードプランの場合は以下を初期化

- ・ Lychee 工数リソース管理(タイムマネジメント)
- ・ Lychee 工数リソース管理(リソースマネジメント)
- Lychee EVM
- ・ Lychee コストマネジメント
- ・ Lychee プロジェクトレポート
- ・ Lychee カスタムフィールド
- ・ Lychee チケット関連図
- ・ Lychee グループの階層化
- Lychee 機械管理

製品版ライセンスで継続して使用するプラグインに対してはコマンドを実行しないようお願いいたします。評価版で追加したデータが消去されてしまいます。

Lychee 工数リソース管理(タイムマネジメント)のデータ初期化

Linux の場合:

| cd [Redmine インストールパス]                                                                             |
|---------------------------------------------------------------------------------------------------|
| <pre>sudo RAILS_ENV=production bundle exec rake redmine:plugins:migrate</pre>                     |
| NAME=lychee_time_management VERSION=0                                                             |
| Windowsの場合:                                                                                       |
| cd [Redmine インストールパス]                                                                             |
| <pre>bundle exec rake redmine:plugins:migrate NAME=lychee_time_management VERSION=0</pre>         |
| RAILS_ENV=production                                                                              |
| Lychee 工数リソース管理(リソースマネジメント)のデータ初期化                                                                |
| Linux の場合:                                                                                        |
| cd [Redmine インストールパス]                                                                             |
| <pre>sudo RAILS_ENV=production bundle exec rake redmine:plugins:migrate NAME=lrm VERSION=0</pre>  |
| Windowsの場合:                                                                                       |
| cd [Redmine インストールパス]                                                                             |
| <pre>bundle exec rake redmine:plugins:migrate NAME=lrm VERSION=0 RAILS_ENV=production</pre>       |
| Lychee EVM のデータ初期化                                                                                |
| Linux の場合:                                                                                        |
| cd [Redmine インストールパス]                                                                             |
| <pre>sudo RAILS_ENV=production bundle exec rake redmine:plugins:migrate NAME=levm VERSION=0</pre> |
| Windowsの場合:                                                                                       |
| cd [Redmine インストールパス]                                                                             |
| <pre>bundle exec rake redmine:plugins:migrate NAME=levm VERSION=0 RAILS_ENV=production</pre>      |
| Lychee コストマネジメントのデータ初期化                                                                           |
| Linux の場合:                                                                                        |

cd [Redmine インストールパス]

sudo RAILS\_ENV=production bundle exec rake redmine:plugins:migrate NAME=lychee\_cost

VERSION=0

Windows の場合:

cd [Redmine インストールパス]

bundle exec rake redmine:plugins:migrate NAME=lychee\_cost VERSION=0

RAILS\_ENV=production

Lychee プロジェクトレポートのデータ初期化

Linux の場合:

cd [Redmine インストールパス]

 ${\tt sudo \ RAILS\_ENV= production \ bundle \ exec \ rake \ redmine: plugins: {\tt migrate}}$ 

NAME=lychee\_project\_report VERSION=0

Windows の場合:

cd [Redmine インストールパス]

bundle exec rake redmine:plugins:migrate NAME=lychee\_project\_report VERSION=0
RAILS\_ENV=production

Lychee カスタムフィールドのデータ初期化

Linux の場合:

cd [Redmine インストールパス]

sudo RAILS\_ENV=production bundle exec rake redmine:plugins:migrate
NAME=lychee custom field VERSION=0

Windows の場合:

cd [Redmine インストールパス]

bundle exec rake redmine:plugins:migrate NAME=lychee\_custom\_field VERSION=0

RAILS\_ENV=production

Lychee チケット関連図のデータ初期化

Linux の場合:

cd [Redmine インストールパス]

sudo RAILS\_ENV=production bundle exec rake redmine:plugins:migrate NAME=lac VERSION=0 Windowsの場合:

cd [Redmine インストールパス]

bundle exec rake redmine:plugins:migrate NAME=lac VERSION=0 RAILS\_ENV=production

Lychee 機械管理のデータ初期化

Linux の場合:

cd [Redmine インストールパス]

sudo RAILS\_ENV=production bundle exec rake redmine:plugins:migrate NAME= lychee\_manufacturing VERSION=0

Windows の場合:

cd [Redmine インストールパス]

bundle exec rake redmine:plugins:migrate NAME= lychee\_manufacturing VERSION=0
RAILS ENV=production

#### 評価版のライセンス認証情報の更新

以下の手順を実行してライセンス認証情報の更新を行ってください。

- 1. ターミナルまたはコマンドプロンプトを起動
- 2. rails コンソール起動

cd [Redmine ルートディレクトリ]

Linux の場合:

 sudo bundle exec rails c -e production

 Windows の場合:

 bundle exec rails c -e production

 プロンプト (>) が表示されていることを確認してください。

 ※プロンプト表示例

 2.1.1 :001>

 3. 認証情報の削除

 Registration.delete\_all

 4. 認証コード、登録コードの再認証

 この手順は製品版のライセンスに更新するため、年間ライセンスのみで必要な手順となります。再認証は買取ライセンス

 では実施不要です。認証コード、登録コードは「"」(ダブルコーテーション)で囲んでください。

 registration = Registration.first\_or\_initialize

registration.authenticate\_code = "認証コード" registration.registration\_code = "登録コード"

5. プロンプトの終了

registration.save

quit

## 全ての Lychee Redmine プラグインの移動

任意の退避用フォルダを作成して以下の2点を移動してください。

- [Redmine インストールパス]/rgloader
- [Redmine インストールパス]/plugins 以下のフォルダをすべて

移動した旧プラグインについては新プラグインに入れ替えが完了した後は利用しません。動作確認ができてから削除してください。

## 製品版 Lychee Redmine のインストール

#### rgloader の配置

入手した最新の rgloader.zip を展開し、[Redmine インストールパス]以下に配置します。[Redmine インストールパス]/rgloader 以下に loader.rb 等のファイルが展開されているのが正しい状態です。

## Lychee Redmine の配置

入手した最新の Lychee Redmineを展開し、[Redmine インストールパス]/plugins 以下に配置します。

以下のプラグインについては関連するモジュールごとにフォルダが構成されており、フォルダ内にプラグインファイルが格納されて います。それらのファイルについては「/plugins」ディレクトリに並列に配置しなければなりません。 • lgc Ievm • lychee\_basic Iychee ccpm lychee time management 「例えば lychee\_basic の場合、lychee\_basic フォルダではなくフォルダ内にある lychee\_checklist 等のフォルダを plugins 以下に配置する必要があります。 lychee\_basic の配置例: <Redmine インストールパス>/plugins/alm <Redmine インストールパス>/plugins/lychee\_checklist <Redmine インストールパス>/plugins/lychee\_easy\_assigned\_user <Redmine インストールパス>/plugins/lychee help <Redmine インストールパス>/plugins/lychee\_issue\_form <Redmine インストールパス>/plugins/lychee\_issue\_spread\_sheet <Redmine インストールパス>/plugins/lychee\_notification <Redmine インストールパス>/plugins/lychee\_profile\_icon <Redmine インストールパス>/plugins/lychee\_project\_dashboard <Redmine インストールパス>/plugins/lychee project term <Redmine インストールパス>/plugins/lychee\_project\_view <Redmine インストールパス>/plugins/lychee\_status\_color <Redmine インストールパス>/plugins/lychee\_themes <Redmine インストールパス>/plugins/lychee\_version\_start\_date <Redmine インストールパス>/plugins/lychee\_workdays

## (Linux のみ)ファイル所有者の確認と変更

1. 以下のコマンドを実行し、ファイル所有者を確認します。

```
ls -la [Redmine インストールパス]
```

確認したファイル所有者に合わせて plugins 以下を変更します。
 sudo chown -R [ユーザー名]: [グループ名] [Redmine インストールパス]/plugins

## インストールの実施

- 以下のコマンドを実行し、Redmineのインストールパスに移動します。
   cd [Redmine インストールパス]
- 2. 以下のコマンドを実行し、必要なライブラリのインストールを行います。 Linux の場合:

sudo bundle config set --local without 'development test'

sudo bundle install

Windows の場合:

bundle config set --local without 'development test'
bundle install

3. 続けて以下のコマンドを実行し、プラグインの DB とリソースファイルのセットアップを行います。

Linux の場合:

sudo RAILS\_ENV=production bundle exec rake redmine:plugins

Windows の場合:

bundle exec rake redmine:plugins RAILS\_ENV=production

※実行した結果については一見すると成功したかどうか分からない場合もあるため、コマンド実行の出力結果をテキストファイル に保存しておくことを推奨します。トラブル発生時の調査に必要となります。

## (Linux のみ)ファイル所有者の再変更

バージョンアップ時に新規ファイルが作成されるケースがあるため、前述の手順で確認したファイル所有者に合わせて plugins 以下を再度変更します。

sudo chown -R [ユーザー名]: [グループ名] [Redmine インストールパス]/plugins

#### Redmine の再起動

Redmine を再起動します。これはインストール方法や OS によって異なります。例えば Windows で OS のサービスに Redmine を登録している場合は、Redmine サービスを再起動してください。 Linux で Apache を経由して Redmine を起 動している場合は Apache を再起動してください。

## インストールの確認

インストールが完了したら Redmine にアクセスします。Redmine の[管理]メニューから[プラグイン]を開き、最新の Lychee Redmine プラグインがインストールされているか確認します。

#### プラグイン

| 名称 / 説明                                                                                                    | 作成者            | バージョン   |    |
|----------------------------------------------------------------------------------------------------|----------------|---------|----|
| Agileware License Manager<br>This is a plugin for Lychee Redmine License Management<br>http://lychee-redmine.jp                         | Agileware Inc. | 1.7.20  |    |
| Lychee Association Chart plugin<br>This is a plugin for Redmine<br>https://lychee-redmine.jp/plugin/association-chart                   | Agileware Inc. | 1.6.12  |    |
| Lychee Actual Date plugin<br>This is a plugin for Redmine. add actual date(start/due) pair<br>http://lychee-redmine.jp/actual-date.html | Agileware Inc. | 1.18.15 |    |
| Lychee EVM plugin<br>This is a plugin for Redmine<br>https://lychee-redmine.jp/plugin/evm                                               | Agileware Inc. | 3.2.20  | 設定 |
| Lychee Gantt Chart plugin<br>This is a plugin for Redmine Gantt Chart<br>http://lychee-redmine.jp/gantt-chart.html                      | Agileware inc. | 4.10.37 | 設定 |
| Lychee Gantt Chart Pro plugin                                                                                                    | A gilowara ina | 4 40 97 |    |

## インストール後の作業

インストールが完了しましたら、本書の「5. インストール後の作業」を参照の上、記載の手順を実施ください。

5. インストール後の作業

インストール後に必要となる作業を記載しています。インストールが終わったら必ず実行してください。

### Lychee ガントチャート チケットステータスの表示色設定

1. 以下のコマンドを実行し、Redmineのインストールパスに移動します。

cd [Redmine インストールパス]

2. 以下のコマンドを実行し、Lychee ガントチャート チケットステータスの表示色設定を行います。

Linux の場合:

sudo RAILS\_ENV=production bundle exec rake

redmine:plugins:lychee\_status\_color:set\_default\_status\_colors

Windows の場合:

bundle exec rake redmine:plugins:lychee\_status\_color:set\_default\_status\_colors
RAILS\_ENV=production

#### Lychee IssueForm チケット更新時のメール通知設定

IssueForm でチケットを更新した場合、更新内容はそのままではメール通知されません。更新内容がメール通知されるよう に、cron やタスク スケジューラに設定してください。長い時間間隔に設定すると、更新をしてもメールがすぐにこない、または 沢山の更新内容が一度のメールで来てしまい更新確認がし辛い恐れがあるため、**5 分毎**などに実行することをおすすします。 なお、定期実行時に更新内容が複数ある場合は、チケットごとに複数の内容がメール本文にまとめて通知されます。

Linux の設定例:

/etc/cron.d/lychee\_issueform\_updateを任意のエディターで開き以下を記述して保存します。

\*/5 \* \* \* \* root cd [Redmine インストールパス] ; RAILS\_ENV=production bundle exec rake redmine:plugins:lychee\_issue\_form:send\_notification\_for\_journals

Windows の設定例:

以下を記述した bat ファイルを作成し、5 分毎に実行するようにタスク スケジューラを設定します。

@echo off set local

cd [Redmine インストールパス]

bundle exec rake redmine:plugins:lychee\_issue\_form:send\_notification\_for\_journals
RAILS\_ENV=production

## Lychee EVM スナップショット作成(ビジネス/プレミアムの方のみ)

Lychee EVM ではスナップショットを取得しておくことで、現在と過去の状況を比較できます。スナップショット機能を有効にする 場合は、下記のコマンドを実行するように cron やタスク スケジューラに設定してください。業務に影響がおよばないよう、**1日 1回以下 かつ 深夜** に実行することをおすすめします。プロジェクト数やスナップショットを保存する頻度によっては、データベース の容量が大きくなるのでご注意ください。

Linux の設定例:

/etc/cron.d/lychee\_evm\_mksnapを任意のエディターで開き以下を記述して保存します。

30 0 \* \* \* root cd [Redmine インストールパス] ; RAILS\_ENV=production bundle exec rake redmine:plugins:levm:snapshot:fixed

Windows の設定例:

以下を記述した bat ファイルを作成し、毎日深夜 0:30 に実行するようにタスク スケジューラを設定します。

@echo off

set local

cd [Redmine インストールパス]

bundle exec rake redmine:plugins:levm:snapshot:fixed RAILS\_ENV=production

#### Lychee CCPM フィーバーチャートの期日の自動更新の設定(ビジネス/プレミアムの方のみ)

Lychee CCPM では残工数からチケットの期日を自動で更新することができます。自動更新するには、以下の設定が必要で す。システム管理者でログインし、該当のプロジェクト > 設定 > CCPM タブ の「バッチ処理で残工数からチケットの期日を自 動更新する」にチェックが必要です。

タスク設定

✓ バッチ処理で残工数からチケットの期日を自動更新する

保存

また、以下のコマンドを毎日1回実行するよう、cron やタスク スケジューラに設定してください。業務に影響がおよばないよう、 深夜に実行することをおすすめします。

Linux の設定例:

/etc/cron.d/lychee\_ccpm\_chart\_dueを任意のエディターで開き以下を記述して保存します。

30 0 \* \* \* root cd [Redmine インストールパス]; RAILS\_ENV=production bundle exec rake redmine:plugins:lychee\_ccpm:calculate\_due\_date\_for\_issues

Windows の設定例:

以下を記述した bat ファイルを作成し、毎日深夜 0:30 に実行するようにタスク スケジューラを設定します。

@echo off
set local

cd [Redmine インストールパス] bundle exec rake redmine:plugins:lychee\_ccpm:calculate\_due\_date\_for\_issues RAILS ENV=production

#### Lychee CCPM フィーバーチャートの描画データの生成設定(ビジネス/プレミアムの方のみ)

Lychee CCPM ではフィーバーチャートを描画するために以下の設定が必要です。フィーバーチャートに必要な集計データを生成するため、以下のコマンドを毎日 1 回実行するよう、cron タスクとして設定してください。業務に影響がおよばないよう、深夜に実行することをおすすめします。

Linux の設定例:

/etc/cron.d/lychee\_ccpm\_chart\_drawingを任意のエディターで開き以下を記述して保存します。

30 0 \* \* \* root cd [Redmine インストールパス] ; RAILS\_ENV=production bundle exec rake redmine:plugins:lychee\_ccpm:aggregate\_consumption\_rates

Windows の設定例:

以下を記述した bat ファイルを作成し、毎日深夜 0:30 に実行するようにタスク スケジューラを設定します。

@echo off set local

cd [Redmine インストールパス] bundle exec rake redmine:plugins:lychee\_ccpm:aggregate\_consumption\_rates RAILS ENV=production

#### Lychee タイムマネジメント 予定の実績変換方法(ビジネス/プレミアムの方のみ)

Lychee タイムマネジメントの表示形式について、表形式とカレンダー形式の2種類があります。デフォルトでは表形式ですが、 もしカレンダー形式を選択した場合には以下の設定が必要です。

入力された作業予定を作業実績に変換するため、以下のコマンドを**毎時間 1 回**実行するよう、cron やタスク スケジューラで 設定してください。設定中のタイムゾーンにより、コマンドが実行された時刻が深夜 0 時台となるユーザーの作業予定が作業実 績に変換されます。ユーザーのタイムゾーンが未設定の場合、Redmine が動作しているタイムゾーンが設定されているものとし て扱われます。サーバーの時計の時刻が実際の時刻とずれてしまう可能性を考え、毎時 0 分ではなく、**毎時 5 分**などに実行 することをおすすめします。

Linux の設定例:

/etc/cron.d/lychee\_time\_management\_work\_plans\_to\_time\_entries を任意のエディターで開き以下を記述 して保存します。

5 \* \* \* \* root cd [Redmine インストールパス] ; RAILS\_ENV=production bundle exec rake redmine:plugins:lychee\_time\_management:work\_plans\_to\_time\_entries

Windows の設定例:

以下を記述した bat ファイルを作成し、毎時 5 分に実行するようにタスク スケジューラを設定します。

@echo off set local

cd [Redmine インストールパス]

bundle exec rake redmine:plugins:lychee\_time\_management:work\_plans\_to\_time\_entries
RAILS\_ENV=production

#### Lychee プロジェクトレポート 集計データの生成設定(ビジネスの方のみ)

プロジェクトレポートを生成する前に以下の設定が必要です。集計タスクの登録レポートに必要な集計データを生成するため、 以下のコマンドを**毎日1回**実行するよう、cron やタスク スケジューラに設定してください。業務に影響がおよばないよう、**深** 夜に実行することをおすすめします。

Linux の設定例: /etc/cron.d/lychee\_project\_report\_data を任意のエディターで開き以下を記述して保存します。

## 30 0 \* \* \* root cd [Redmine インストールパス] ; RAILS\_ENV=production bundle exec rake redmine:plugins:lychee\_project\_report:daily\_reporting

Windows の設定例:

以下を記述した bat ファイルを作成し、毎日深夜 0:30 に実行するようにタスク スケジューラを設定します。

@echo off set local

cd [Redmine インストールパス] bundle exec rake redmine:plugins:lychee\_project\_report:daily\_reporting RAILS\_ENV=production

# 6. トラブルが発生した場合

Lychee Redmine をインストールした後に、Redmine が起動できない、Redmine にアクセスできない、等のトラブルが発生した場合はこちらをご確認ください。

## 問題があった際にまず確認すべきこと

Lychee Redmine をインストール後にエラー等が発生した場合、まず以下の項目について問題ないかを確認してください。

## Lychee Redmineのプラグインファイルが正しく(入れ子構造ではなく)配置されていますか?

今一度、Lychee Redmine プラグインのフォルダ構成に誤りがないかご確認ください。詳細は以下をご参照ください。

以下のプラグインについては関連するモジュールごとにフォルダが構成されており、フォルダ内にプラグインファイルが格納されて います。それらのファイルについては「/plugins」ディレクトリに並列に配置しなければなりません。 Iqc Ievm • lychee\_basic Iychee\_ccpm lychee\_time\_management 例えば lychee\_basic の場合、lychee\_basic フォルダではなくフォルダ内にある lychee\_checklist 等のフォルダを plugins 以下に配置する必要があります。 lychee\_basic の配置例: <Redmine インストールパス>/plugins/alm <Redmine インストールパス>/plugins/lychee\_checklist <Redmine インストールパス>/plugins/lychee\_easy\_assigned\_user <Redmine インストールパス>/plugins/lychee\_help <Redmine インストールパス>/plugins/lychee\_issue\_form <Redmine インストールパス>/plugins/lychee issue spread sheet <Redmine インストールパス>/plugins/lychee\_notification <Redmine インストールパス>/plugins/lychee\_profile\_icon <Redmine インストールパス>/plugins/lychee\_project\_dashboard

<Redmine インストールパス>/plugins/lychee\_project\_term

<Redmine インストールパス>/plugins/lychee\_project\_view

<Redmine インストールパス>/plugins/lychee\_status\_color

<Redmine インストールパス>/plugins/lychee\_themes

<Redmine インストールパス>/plugins/lychee\_version\_start\_date

<Redmine インストールパス>/plugins/lychee\_workdays

## Redmine のバージョンは Lychee Redmine が対応しているバージョンですか?

以下ページの「Redmine / Ruby のバージョン」を参照の上、Lychee Redmine が対応している Redmine のバージョン をインストールしてください。

https://lychee-redmine.jp/environment/

## トラブルシューティング

#### Windows 環境でインストール実行中に警告が表示される

Q. Lychee Redmine インストール中に以下のような警告メッセージが表示される。

情報: 与えられたパターンのファイルが見つかりませんでした。 which: no wkhtmltopdf in (.;C:/redmine/ruby/lib/ruby/gems/2.2.0/bin;C:\redmine\imagemagick;

#### A. wkhtmltopdf をインストーラーを用いてインストールする必要があります。

Lychee チケット関連図(以下、チケット関連図)では、PDFを出力するために wkhtmltopdfを使用しています。Windows 以外の OS では、チケット関連図をインストールする際に自動的に wkhtmltopdf もインストールされます。 しかし、 Windows の場合はインストーラーを使ってインストールする必要があります。 以下の手順を実行してください。

- 以下のサイトからインストーラーをダウンロードしてください。 http://wkhtmltopdf.org/downloads.html インストール先の Windows の bit 数(64bit/32bit)に注意して、適切なインストーラーをダウンロードしてください。
- ダウンロードしたインストーラーに従ってインストールを行います。インストールパスに空白が含まれない場所を指定するように 注意してください。
- 3. 環境変数の追加を行います。
  - (1) スタートメニュー > コントロールパネル > システムとセキュリティ > システム > システムの詳細設定 から[システム のプロパティ]を開き、[詳細設定]タブを表示します。
  - (2) [環境変数]ボタンをクリックしてください。
  - (3) [システム環境変数]の[新規]ボタンをクリックしてください
  - (4) 以下を入力し、[OK]ボタンをクリックしてください。

変数名: wkhtmltopdf 変数値: wkhtmltopdfのインストール場所 例) C:¥wkthmltox¥bin

- (5) [システム環境変数]の「Path」を選択し、[編集]ボタンをクリックしてください
- (6) [変数値]の末尾に以下を入力し、[OK]ボタンをクリックしてください

;%wkhtmltopdf%

※先頭の「;」を忘れずに!

(7) [OK]ボタンをクリックして閉じてください。

- (8) [システムのプロパティ]ダイアログにて[OK]ボタンをクリックして閉じてください。
- 4. Redmine を再起動してください。

### Linux 環境で Permission denied エラーが発生する

Q. Lychee Redmine インストール後に Redmine が起動せず、Apache のエラーログを確認すると以下のようなメッセージ が記録されている。

The application encountered the following error: Permission denied @ rb\_sysopen - [ファイル名] (Errn o::EACCES)

#### A. Lychee Redmine インストール実施の際に新規にファイルが作成されるため、そのファイルに対して再度の権限付与 が必要です。

以下のコマンドを実行してください。

sudo chown -R [ユーザー名]:[グループ名] [Redmine インストールパス]/plugins

### GUI でライセンス認証が上手くいかない

Q. GUI でライセンス認証した際に、以下のメッセージが表示される。

ライセンス登録に失敗しました。プロキシ設定等を確認してください。 ※ Lychee Redmine 評価版はライセンス認証時にネットワーク接続(HTTPS)を行います。 外部にアクセスできない環境でライセンス認証を行うには登録コードの手動発行と登録が必要になります。 お手数ではございますがご購入先までお問い合わせください。

#### A. 認証コードおよび登録コードの設定を確認してください。

以下の手順をお試しください。

- 1. ターミナルまたはコマンドプロンプトを起動
- 2. rails コンソール起動

cd [Redmine ルートディレクトリ]

Linux の場合:

sudo bundle exec rails c -e production

Windows の場合:

bundle exec rails c -e production

プロンプト(>)が表示されていることを確認してください。

#### ※プロンプト表示例

2.1.1 :001>

3. 認証情報の削除

#### Registration.delete\_all

4. 認証コード、登録コードの再認証

```
認証コード、登録コードは「"」(ダブルコーテーション)で囲んでください。
registration = Registration.first_or_initialize
registration.authenticate_code = "認証コード"
registration.registration_code = "登録コード"
registration.save
```

5. プロンプトの終了

quit

6. Redmine の再起動

## 解決しない場合

以下の情報を沿えて弊社のサポート窓口までご連絡ください。

- •Redmine のバージョン
- ・Ruby のバージョン
- ・利用している OS とそのバージョン
- ・利用している Lychee Redmine 以外のプラグインがある場合は、名称とバージョン
  - 例: Redmine Work Time plugin (0.4.1)
- ・バージョンアップ時のコマンド実行結果
- ・Redmine 関連のログファイル
  - 例: [Redmine インストールパス]/log 以下のログ